## ระบบยื่นคำขออนุญาตประกอบกิจการโรงงานแบบดิจิทัล (FICs Digital Submission :DS) การขอใบแทน/สำเนาใบรับแจ้ง

1. เข้าสู่ระบบ

| ระบบยื่นคำขออนุญาตประกล<br>(FICs Digital Submission) | อบกิจการโรงงานแบบดิจิทัล                                                                  |  |
|------------------------------------------------------|-------------------------------------------------------------------------------------------|--|
|                                                      | ผู้ใช้งาน (USERNAME):<br>7373<br>รหัสผ่าน (PASSWORD):<br>                                 |  |
|                                                      | พบปัญหาเกี่ยวกับการสมัครใช้บริการหรือใช้งานระบบ<br>โทร 0 2202 4129 หรือ สอบถามได้ที่ line |  |

2. คลิกเมนู ใบแทน/สำเนาใบแจ้ง : เลือก ยื่นคำขอขยาย(จ3)(เจ้าหน้าที่) คลิก ยื่นคำขอ

| ≡   ระบบยื่นคำขออนุญาตประกอบกิจการโรงงานแบบดิจิทัล สองนคฆฐม -: <7373> ออกจากการใช่งาน<br>(FICs Digital Submission) |                                                                                                    |  |  |  |  |  |  |  |
|----------------------------------------------------------------------------------------------------|----------------------------------------------------------------------------------------------------|--|--|--|--|--|--|--|
| DASH BOARD                                                                                                    | ียื่นคำขอ (จ3)(เจ้าห                                                                                                   |  |  |  |  |  |  |  |
| 🔠 Dash Board รายการ(ตจว.)                                                                                          | ຍໍ່ມຄຳນວ 🗙 🖉 🔁 🗄 📇 ພົມພິບປາສ່ວເຮື່ອວ 🚥 Text to search 🔎                                                                |  |  |  |  |  |  |  |
| 🧼 คู่มือ และสื่อการใช้งานระบบ                                                                                      | เลขที่อ้างจิง (REF ID) 🌱 FID 🦞 เลขกะเบียนไรงงาน 🦞 สถานะ 🦞 ซ้ำระค่าธรรมเบียมใบแทน 🦞 ประเภทเรื่อง 🦞 เจ้าหน้าที่ผู้ได้รับ |  |  |  |  |  |  |  |
| 🍃 รับฟังความคิดเห็น                                                                                                |                                                                                                    |  |  |  |  |  |  |  |
| 🏷 รับแจ้ง/สำรวจ                                                                                                    |                                                                                                    |  |  |  |  |  |  |  |
| 🍃 ขออนุญาตประกอบกิจการ                                                                                             |                                                                                                    |  |  |  |  |  |  |  |
| 🏷 ขออนุญาตขยายกิจการ                                                                                               |                                                                                                    |  |  |  |  |  |  |  |
| 🏷 แจ้งเริ่มประกอบกิจการ                                                                                            |                                                                                                    |  |  |  |  |  |  |  |
| 膧 แจ้งเริ่มขยายกิจการ                                                                                              |                                                                                                    |  |  |  |  |  |  |  |
| 🍃 โอนกิจการโรงงาน                                                                                                  |                                                                                                    |  |  |  |  |  |  |  |
| 🍃 ใบแทน/สำเนาใบรับแจ้ง                                                                                             |                                                                                                    |  |  |  |  |  |  |  |
| 📄 ยื่นคำขอ (จ3)(เจ้าหน้าที่)                                                                                       |                                                                                                    |  |  |  |  |  |  |  |
| ยื่นคำขอ (จ3)(เจ้าหน้าที่)                                                                                         |                                                                                                    |  |  |  |  |  |  |  |

 Tab ผู้ประกอบการ>ข้อมูลคำขอ>เรื่อง คลิก ค้นหา ทะเบียนโรงงานที่ต้องการยื่นคำขอ ดึงข้อมูล โรงงาน

| ขึ้นคำขอ (จ3)(เจ้าหน้าที่)<br>25641226–0002                                                                                                    | 13-2(1)-40/64kg 2                                                                                                    |
|----------------------------------------------------------------------------------------------------|----------------------------------------------------------------------------------------------------|
| ≡                                                                                                    | ້<br>ຮາມສະພັຍດ ↑                                                                                                    |
| 25541225-0002       แร้าหน่าที่ ข่อมูลโรงงาน (มีจะบัน)     ผู้ประกอบการ       ข้อมูลคำขอ     ข่อมูลคำขอ       1.1 เรื่อง     1.2 ที่อยู่ ปาน/ส่านักงาน       ประเภทเรื่องกับออนุณาณ*       ใบมหานใน ออนู่ ในเหานในรับแร่ง       จำพวกไรงงาน:       โรงงานรับพอกที่ 3       ประเภทผู้ประกอบการ*       ภารอุรักร (ปริมุณคณ)       ร้อมู่ประกอบกิจการ*       มรัสทางน้อที่จะองประกอบริจาระ |                                                                                                    |
| เลขาะเบียนไรงงาน(กรุณาเลือก):<br>(แจ้งประกอบแล้ว) FID: 20730011625645, เลขาหน<br>⊘ ถึงปัจบุลไรงงาน(RQ) 4                                                                                                    | มียนโรงงาน: จ3-2(1)-40/64นฐ. ชื่อโรงงาน: บริษัท เหนือทำ คอร์ป จำกัด, ยู่รับในอนุญาต: บริษัท เหนือท้า คอร์ป จำกัด 🧖 1 |

4. Tab ข้อมูลคำขอใบแทน >>บันทึกเหตุผล คลิก <mark>รับคำขอ</mark>

| ขึ้นคำขอ (จ3)(เจ้าหน้าที่)<br>25641226–0002                              | ^ |
|--------------------------------------------------------------------------|---|
| E JUIÑN - C B C SUATUO C >                                               |   |
| เจ้าหน้าที่ ข้อมูลโรงงาน (ปัจจุบัน) ผู้ประกอบการ เอกสารแนบ แจ้งแก้ใข     |   |
| ข้อมูลคำขอ ข้อมูลคำขอใบแทน                                               |   |
| เหตุผล(ของผู้ประกอบการ):                                                 |   |
| ขอ ใบแทน ใบอนุญาดเนื่องจากจบับเดมสู่ญหาย                                 |   |
|                                                                          |   |
| ระบบนั้นค่าขออนญาดประกอบกิจการโรงงานแบบดิจิทัล (FICs Digital Submission) |   |
| Version 1.0.0                                                            | - |

# 5. รับคำขอเรียบร้อย กลับสู่<mark>หน้าจอหลัก</mark>

| ≡ [                                      | Ξ SEUUยื่นคำขออนุญาตประกอบกิจการโรงงานแบบดิจิทัล สอง.นครปฐม - : <7373> ออกจากการใช่งาน<br>(FICs Digital Submission) |                        |                      |                |              |                |                                  |                                 |       |
|------------------------------------------|----------------------------------------------------------------------------------------------------|------------------------|----------------------|----------------|--------------|----------------|----------------------------------|---------------------------------|-------|
| ยื่นคำข                                  | มอ (จ3)(เจ้าห                                                                                                    |                        |                      |                |              |                |                                  |                                 |       |
| é                                        | ยื่นคำขอ 🔗 🕻                                                                                                    |                        | พิมพ์ใบนำส่งเรื่อง 🔒 | พิมพ์ใบน้ำส่งเ | รื่อง(Draft) | 📙 พิมพ์คำขอทั่ | วไป •••                          | Text to search                  | Q     |
|                                          | เลขที่อ้างอิง (REF ID) 🍸                                                                                            | FID Y                  | เลขทะเบียนโรงงาน 🍸   | สถานะ 🍸        | ชำระค่าธรร   | มเนียมใบแทน 🍸  | ประเภทเรื่อง `                   | 🝸 เจ้าหน้าที่ผู้ได้รับมอบหมาย 🍸 | нцізн |
| <b>√</b> 6                               | > 25641226-0002                                                                                                    | 20730011625645         | จ3-2(1)-40/64นฐ      | รับคำขอ        |              |                | ใบแทนใบ อญ<br>ใบแทนใบรับ<br>แจ้ง |                                 | อุตส  |
| <                                        | 1                                                                                                    |                        |                      |                |              |                |                                  |                                 |       |
| 4                                        |                                                                                                    |                        |                      |                |              |                |                                  |                                 |       |
| ระบบยื่นค่า:<br>Version 1.0<br>กรมโรงงาน | ขออนุญาตประกอบกิจการโรงงา<br>).0<br>เอุตสาหกรรม                                                                     | ານແบນดิจิทัล (FICs Dig | ital Submission)     |                |              |                |                                  |                                 |       |

### 6. คลิก เปิดข้อมูล คลิก ออกเลขที่ใบแทน แล้วคลิก พิจารณาดำเนินการ

| ยื่นดำขอ (จ3)(เจ้าหน้าที่)<br>25641226-0002              |                                                                  |
|----------------------------------------------------------|------------------------------------------------------------------|
|                                                          | uunn 🕞 🗸 🕄 🗃 🖉 🤉 🔁 🖉 Warsandrillums < 🗦                          |
| เจ้าหน้าที่ ข้อมูลโรงงาน (ปัจจุบัน) ผู้ประกอบการ เอกสา   | รแบบ แจ้งแก้ไข                                                   |
| การรับเรื่อง ใบอนุญาต การเปลี่ยนแปลงสาระลำคัญ            | ข่าระดำธรรมเนียมใบอนุญาดใบแทน 🌄 การดำเนินการ ประวัดิการแจ้งแก้ไข |
|                                                          |                                                                  |
| เลขที่ใบแทน<br>เลขที่ใบแทน:                              | วันที่ออกใบแทนะ                                                  |
| DS10-31/2564                                             | 26/12/2564                                                       |
| (READ)เหตุผล(ของผู้ประกอบการ)ะ                           |                                                                  |
| ขอใบแทนใบอนุญาตเนื่องจากฉบับเดิมสูญหาย                   |                                                                  |
| สาระสำคัญที่ต้องการแก้ไขะ                                |                                                                  |
| ได้จัดทำไบแทนใบอนุญาตประกอบกิจการโรงงานจำพวกที่ 3 ขึ้นให | เม่ ตามคำขอทั่วไป ดงวันที่ 26 ธันวาคม 2564                       |

# พิจารณาดำเนินการ เรียบร้อย กลับสู่หน้าจอหลัก

| ≡                           |                             | ระบบยื่นเ<br>(FICs Digita            |             | สอจ.นครปฐม - : <7373> | ออกจากการใช้งาน    |                      |                           |                                   |                               |                     |
|-----------------------------|-----------------------------|--------------------------------------|-------------|-----------------------|--------------------|----------------------|---------------------------|-----------------------------------|-------------------------------|---------------------|
| ยื่นค่                      | ำขอ                         | ) (จ3)(เจ้าห                         |             |                       |                    |                      |                           |                                   |                               |                     |
|                             |                             | ยื่นคำขอ                             | Ø           | C c                   | ີ 🔒 ພົມພົໃບນຳສ່າ   | งเรื่อง 🔒            | พิมพ์ใบนำส่งเรื่อง(Draft) | 📙 พิมพ์คำขอทั่วไป                 | ••• Text to search            | Q                   |
| $\checkmark$                |                             | เลขที่อ้างอิง (REF ID) 🍸             | FID         |                       | เลขทะเบียนโรงงาน 🍸 | สถานะ 🍸              | ชำระค่าธรรมเนียมใบแทน ฦ   | 7 ประเภทเรื่อง Ţ                  | เจ้าหน้าที่ผู้ได้รับมอบหมาย 🍸 | หน่วยงานที่รับผิดชอ |
|                             | 0                           | 25641226-0002                        | 207300      | 11625645              | ຈ3-2(1)-40/64ນສຼ   | พิจารณา<br>ดำเนินการ | -                         | ใบแทนใบ อญ∕<br>ใบแทนใบรับ<br>แจ้ง |                               | อุดสาหกรรมจังหวัด   |
| <                           |                             |                                      |             |                       |                    |                      |                           |                                   |                               | × /                 |
| ×.                          |                             |                                      |             |                       | A CARLEND          |                      | - University              |                                   |                               | •                   |
|                             |                             |                                      |             |                       |                    |                      |                           |                                   |                               |                     |
|                             |                             |                                      |             |                       |                    |                      |                           |                                   |                               |                     |
| ระบบยี่<br>Versio<br>กรมโรง | นคำขอ<br>n 1.0.0<br>งงานอุด | ขอนุญาตประกอบกิจการโรงงา<br>คสาหกรรม | านแบบดิจิท์ | តែ (FICs Dig          | jital Submission)  |                      |                           |                                   |                               |                     |

### 8. คลิก เปิดข้อมูล คลิก <mark>อนุญาต</mark>

| 25641226-0002                                                                                                    |                                                                                   |                                                              |
|----------------------------------------------------------------------------------------------------|-----------------------------------------------------------------------------------|--------------------------------------------------------------|
|                                                                                                    | ບັນກົກ 🔹 🗸 💭 🗗 🥝 ຄອນຄຳນະ                                                          | ອ<br>ອີອ <sup>ູ</sup> ຄຳເມຈນຄ່າຣຣຣມເບີຍມ(ໃບແກນ) 🥥 ອນຸญາດ < > |
|                                                                                                    |                                                                                   |                                                              |
| INFO                                                                                                    |                                                                                   |                                                              |
| เลขที่อ้างอิง (REF ID):                                                                                                    | สถานะ*                                                                            |                                                              |
| 25641226-0002                                                                                                    | พิจารณาดำเนินการ                                                                  | ~                                                            |
|                                                                                                    |                                                                                   |                                                              |
|                                                                                                    |                                                                                   |                                                              |
|                                                                                                    |                                                                                   |                                                              |
| INFORMATION                                                                                                    |                                                                                   |                                                              |
| INFORMATION                                                                                                    | (READ)DISPFACREG(Iat                                                              | มาะเบียนไรงงาน):                                             |
| INFORMATION<br>(READ)FID:<br>20730011625645                                                                                                    | (READ)DISPFACREG(Lau<br>32-2(1)-40/64ug                                           | มทะเบียนโรงงาน):                                             |
| INFORMATION<br>(READ)FID:<br>20730011625645<br>(READ)เลขที่รับเรื่อง:                                                                             | (READ)DISPFACREG(lau<br>a3-2(1)-40/64ug<br>(READ)FACREG(laun:10                   | มทะเบียนไรงงาน):                                             |
| INFORMATION<br>(READ)FID:<br>20730011625645<br>(READ)เลขที่รับเรื่อง:<br>11288/2564                                                               | (READ)DISPFACREG(Iau<br>3-2(1)-40/64ug<br>(READ)FACREG(Iaun=10<br>a00201304064ug  | มทะเบียนโรงงาน):<br>เยนโรงงาน):                              |
| INFORMATION<br>(READ)FID:<br>20730011625645<br>(READ)เลขที่รับเรื่อง:<br>11288/2564<br>(READ)ชื่อผู้ประกอบกิจการ:                                 | (READ)DISPFACREG(Lau<br>13-2(1)-40/64ug<br>(READ)FACREG(Laun:LŪ<br>100201304064ug | มทะเบียนโรงงาน):<br>เยนโรงงาน):                              |
| INFORMATION<br>(READ)FID:<br>20730011625645<br>(READ)เลยที่รับเรื่อง:<br>11288/2564<br>(READ)ชื่อผู้ประกอบกิจการ:<br>มริษัท เหนือทำ คอร์ป ร่ากัด  | (READ)DISPFACREG(Lau<br>13-2(1)-40/64ug<br>(READ)FACREG(Laun:LŪ<br>100201304064ug | มกะเบียนโรงงาน):<br>เยนโรงงาน):                              |
| INFORMATION (READ)FID: 20730011625645 (READ)เลยที่รับเรื่อง: 11288/2564 (READ)ชื่อผู้ประกอบกิจการ: มริษัท เหนือฟ้า คอร์ป ร่ากัด (READ)ชื่อโรงงาน: | (READ)DISPFACREG(lau<br>32-2(1)-40/64ug<br>(READ)FACREG(laun:LŪ<br>200201304064ug | มกะเบียนโรงงาน):<br>เยนโรงงาน):                              |

9. อนุญาตเรียบร้อย กลับสู่<mark>หน้าจอหลัก</mark>

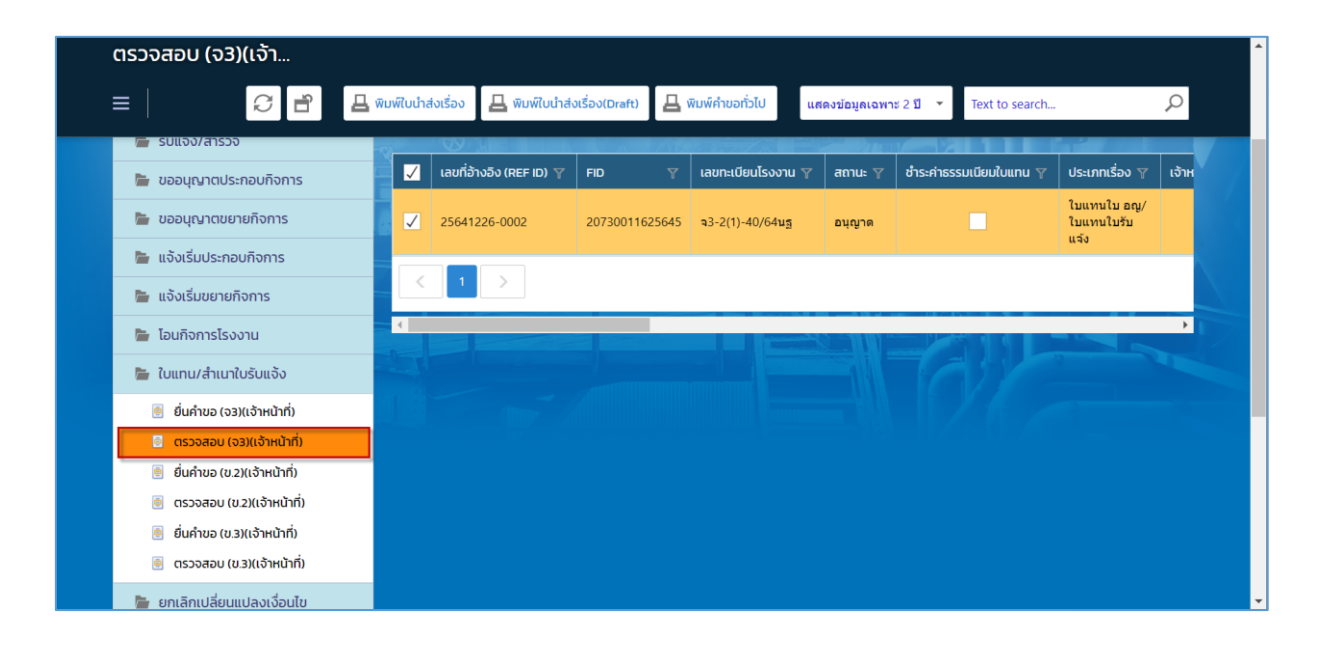

#### 10. คลิก เปิดข้อมูล Tab <mark>ชำระค่าธรรมเนียมใบแทน</mark> กรอกรายละเอียด คลิก <mark>ยืนยันการชำระ</mark>

| ดรวจสอบ (จ3)(เจ้าหน้าที่)<br>25641226−0002 |                                            | FAC_FEE_COF                                             | 9 (l                                                |                                                   | CK Emilin         |                   | ^ |
|--------------------------------------------|--------------------------------------------|---------------------------------------------------------|-----------------------------------------------------|---------------------------------------------------|-------------------|-------------------|---|
| ≡                                          | บันทึก 👻 🗸                                 | musilăsa<br>amu-misăis-di<br>o sametrice<br>Dă budore o | ระบเตียน                                            | a dha                                             |                   | $\langle \rangle$ |   |
| 🍯 ตรวจสอบ (ข.3)(เจ้าหน้าที่)               | (READ)ชื่อโรงงาน:                          | 2564<br>24                                              | U:                                                  | รมกิจาระ<br>27/12/2021<br>เลขที่ใบเสร็จ:*<br>0907 | -                 |                   |   |
| 🏷 ยกเลิกเปลี่ยนแปลงเงื่อนไข                | ער איז איז איז איז איז איז איז איז איז איז | แรงมักต่ำเนินการ:<br>499                                |                                                     | อ้านวนกินอาน<br>52                                | 0                 |                   |   |
| 🍃 การเปลี่ยนแปลงสาระสำคัญ                  |                                            | (501)อังกาค่าอาจ<br>(501)อังกาค่าอาจ<br>ค่าธรรมเนื่อน:  | เนื่อม 500.00 / แทรมำเริ่มพัน 0.000 แทรมำเพิ่มสุด 5 | 998.390                                           |                   |                   |   |
| 🏷 การเลิกประกอบกิจการโรงงาน                | เจ้าหน้าที่ ข้อมูลโรงงาน (ปัจจุบัน)        | 500                                                     | 4<br>*                                              |                                                   |                   |                   |   |
| 🍃 แจ้งหยุดชั่วคราว                         | การรับเรื่อง ใบอนุญาต                      | การเปลี่ยนแปลงสาร:                                      | สำคัญ ชำระค่าธรรมเป                                 | <i>เ</i> ียมใบอนญาตใบแ <i>ท</i> น                 | 🔚 การดำเนินการ    | $\langle \rangle$ |   |
| 🏷 การเริ่มประกอบหลังหยุด                   |                                            |                                                         |                                                     |                                                   |                   |                   |   |
| 膧 ชำระค่าธรรมเนียมรายปี(ประจำปี)           |                                            |                                                         |                                                     |                                                   |                   | 11 13 2 130       |   |
| 🍃 หนังสือรับรองฯ                           | สถานะการชำระค่าธรรมเนียม                   | 🝸 แจ้งเตือน 🍸                                           | ปีที่เก็บค่าธรรมเนียม 🍸                             | วันที่ชำระ \downarrow 🍸                           | แรงม้าดำเนินการ 🍸 | ค่าธรรมเนี        |   |
| 🍃 ใบอนณาตฯ/ใบรับแจ้งฯ/แบบสำรวจ             | <ul> <li>ข้าระเรียบร้อย</li> </ul>         |                                                         | 2564                                                | 27/12/2564                                        | 499               |                   |   |
|                                            |                                            |                                                         |                                                     |                                                   |                   |                   |   |
|                                            | 4                                          |                                                         |                                                     |                                                   |                   | <b>&gt;</b>       |   |
|                                            |                                            |                                                         |                                                     |                                                   |                   |                   |   |

฿จบกระบวนงานการขอใบแทนใบอนุญาต฿